Snepa

### TUTORIEL QUALITE TOURISME

### 2017

Vous souhaitez intégrer la démarche Qualité Tourisme et ainsi pouvoir rejoindre la quarantaine de PAH déjà récompensés ? Bravo ! Vous serez alors accompagné tout au long de la démarche par un référent SNEPA qui vous aidera et vous conseillera pour faire de ce parcours une réussite !

Les étapes nécessaires :

- 1- Faire part de votre volonté d'intégrer la démarche en vous faisant connaître auprès d'Hélène Barbé <u>h.barbe@snepa.org</u> avec comme objet de mail « je souhaite intégrer la démarche Qualité Tourisme »
- 2- Votre parc sera alors référencé sur la plate-forme de la DGE comme parc « en cours » de démarche
- 3- Vous recevrez, par mail, vos identifiants et mots de passe, vous permettant de vous connecter à votre espace Qualité Tourisme, sur la plate-forme de la DGE
- 4- Vous procéderez à votre autodiagnostic en ligne à partir de la grille qui sera utilisée par l'auditeur, lors de la visite mystère de cet été.
- 5- Il faudra nous renvoyer alors le bulletin d'adhésion à la Marque ainsi que le règlement de 450 € pour 3 ans.
- 6- Une fois votre autodiagnostic réalisé, un pré-audit téléphonique d'une durée d'1h 30 environ sera réalisée avec votre référent SNEPA
- 7- Un second entretien téléphonique pourra, si besoin, être mis en place, avant l'été
- 8- Un auditeur mystère, issu d'un cabinet d'audit indépendant, visitera votre parc cet été. Vous ne serez évidemment pas prévenu en amont, mis l'auditeur, en fin de visite, se présentera à vous pour débriefer le contenu de sa journée.
- 9- Félicitation, votre travail a été récompensé et vous avez réussi ! Votre plaque vous sera remise lors du Congrès du SNEPA cet hiver !

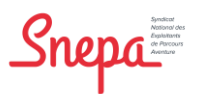

## TUTORIEL PLATE-FORME QUALITE TOURISME

### 1ere étape : l'inscription à la plateforme Qualité Tourisme

Après avoir indiqué au SNEPA, votre souhait d'intégrer la démarche Qualité Tourisme, vous recevrez, sous 24 heures, un mail de ce type :

qualitetourisme@questionnaire-qualite-tourisme.fr Sedésabonner

🗢 4 mars (II y a 9 jours) 📩 🔸 🝷

#### Bonjour HELENE,

En tant que professionnel engagé dans une démarche Qualité Tourisme™ avec SNEPA, la Direction Générale des Entreprises met à votre disposition un questionnaire de satisfaction dématérialisé que vos clients peuvent remplir à partir :

- de la fiche de votre établissement HELENE TEST PARC du site <u>http://www.entreprises.gouv.fr/qualite-tourisme/moteur-recherche-gualite-tourismetm</u>
- du QR code ci-joint que vous pouvez insérer dans un support propre à votre établissement ou dans les supports prêts à imprimer,
- de l'url <u>http://portail.questionnaire-qualite-tourisme.fr/113587</u> que vous pouvez adresser par mail à vos clients.

Pour consulter l'ensemble des avis déposés pour votre établissement, vous pouvez vous connecter sur <u>http://portail.questionnaire-qualite-tourisme.fr</u> en utilisant les identifiants suivants :

Nom d'utilisateur : Votre nom d'utilisateur
 Mot de passe : Votre mdp

Vous serez alerté de l'ensemble des questionnaires positifs et négatifs remplis par vos clients. Pour votre information, un questionnaire de satisfaction est qualifié de négatif si le client répond négativement à la question : « Recommanderiez-vous cet établissement ? ». Le référent qualité (SNEPA) de votre établissement sera également alerté par mail des questionnaires négatifs.

Pour plus d'information sur l'ensemble des outils Qualité Tourisme™, vous pouvez consulter <u>http://www.entreprises.gouv.fr/marques-nationales-tourisme/outils-qualite-tourisme-pour-professionnels</u>.

### Dès lors, connectez-vous à votre espace :

### http://portail.questionnaire-qualite-tourisme.fr/#/login

Indiquez alors votre identifiant et votre mot de passe que vous avez reçu dans le mail et n'oubliez pas d'accepter les conditions générales d'utilisation !

Vous accédez donc à votre interface personnalisée, vous permettant de :

- Consulter les avis clients
- Télécharger le QR Code destiné aux questionnaires de satisfaction
- Consulter votre auto-diagnostic, votre pré-audit et votre audit mystère !

Snepa Strate

# 2ème étape : Réaliser votre auto-évaluation, étable essentielle !

| QUALITE                                                       |                     | Accueil 💄 Compte -                                       |  |
|---------------------------------------------------------------|---------------------|----------------------------------------------------------|--|
| HELENE TEST PAR                                               | RC (n° 11358        | Voir mon profil sur le site de la DGE                    |  |
| 33000 - GIRONDE - Nouvelle Aqu<br>HELENE - ➡ helenebarbe21@gr | uitaine<br>nail.com | Cliquer sur « les audits »                               |  |
| Les avis                                                      | s consommateu       | Les audits                                               |  |
| Moyenne nationale de la filière                               | 87,96%              | Télécharger le QR Code                                   |  |
| Moyenne régionale de la filière                               | 94,01%              | Déposer un avis 💭                                        |  |
| Moyenne de l'établissement                                    | NC                  | Les avis déposés par vos clients Nom du client  X Titter |  |

Vous accédez alors à votre interface dédiée aux audits, cliquez alors sur « créer un nouvel audit »

| 33000 - GIRONDE - Nouvelle Aquitaine<br>IELENE - <mark>S helenebarbe21@gmail.com</mark><br>EN COURS |             |                         |                       |   |
|----------------------------------------------------------------------------------------------------|-------------|-------------------------|-----------------------|---|
| Les avis consommateurs                                                                              |             |                         | Les audits            |   |
| Moyenne nationale de la filière 91,57%                                                              |             |                         |                       |   |
| Moyenne régionale de la filière 93,01%                                                              |             |                         | Créer un nouvel Audit |   |
| Date de l'audit • Type                                                                              | Résultat Ca | abinet d'audit Auditeur | ur Modifiable         | / |
|                                                                                                    |             |                         | *                     |   |

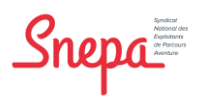

Vous n'aurez ici que deux champs à remplir : **le nom de l'auditeur** (à savoir vous-même dans le cas de l'autodiagnostic) et le type d'audit, sélectionner « **auto-évaluation** »

| ← Retour                                       |                                |                                     |                        |
|------------------------------------------------|--------------------------------|-------------------------------------|------------------------|
| Nom de l'auditeur *                            | Indiquer votre nor             | n et prénom                         | Accèder à l'évaluation |
| Cabinet d'audit                                |                                |                                     |                        |
| Établissement audité                           | HELENE TEST PARC               | Grille d'évaluation vierge          |                        |
| Filière                                        | Activité sportive et de loisir | Synthèse de l'audit                 |                        |
| Responsable de l'établissement                 | HELENE                         |                                     | Audit complet          |
| Type d'audit *                                 |                                | Sélectionner « auto-é               | valuation »            |
| Date de visite mystère                         | <b>m</b>                       | Date de demande info tel (Français) | <b>(</b>               |
| Date d'audit Web                               | <b>(</b>                       | Date de demande info tel (Autres    | <b>*</b>               |
| Date de demande info écrit (Français)          | <b>(11)</b>                    | Date de debriefing                  | <b></b>                |
| Date de demande info écrit (Autres<br>langues) | <b>(</b>                       |                                     |                        |

Puis cliquer en bas dans l'onglet bleu « Sauvegarder ».

Une fois la page sauvegardée, vous pourrez accéder à l'évaluation en cliquant sur « accéder à l'évaluation »

| Nom de l'auditeur *            | helene                         | Accèder à l'évaluation       |
|--------------------------------|--------------------------------|------------------------------|
| Cabinet d'audit                |                                |                              |
| Établissement audité           | HELENE TEST PARC               | Grille d'évaluation vierge 🕒 |
| Filière                        | Activité sportive et de loisir | Synthèse de l'audit          |
| Responsable de l'établissement | HELENE                         | Audit complet                |
| Type d'audit *                 | Auto-Évaluation *              |                              |

Les choses sérieuses vont bientôt commencer !

Attention, cette évaluation comprend plus de 200 questions, prévoyez donc une certaine disponibilité pour y répondre le plus clairement possible !

Snepa

Un nouvel onglet s'ouvre avec une nouvelle interface, il suffit de cliquer sur « **Démarrer une nouvelle évaluation** »

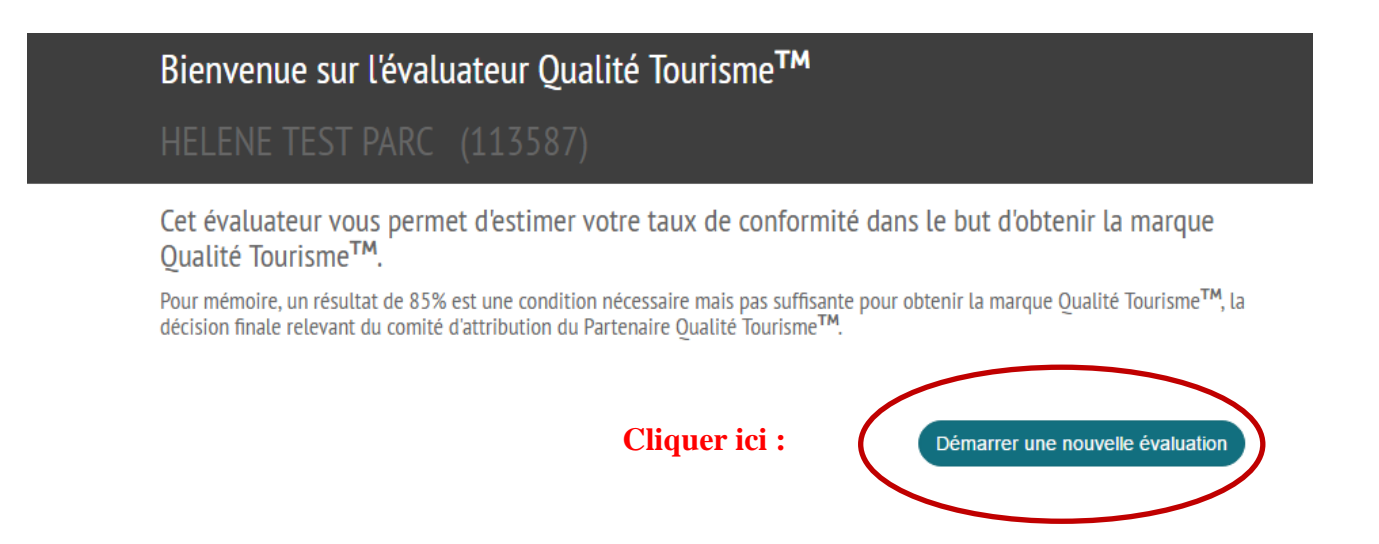

La filière sélectionnée devrait être « Activité sportive et de loisir (sport de nature, parc de loisir et établissement de loisir ».

Attention, vous devez ensuite sélectionner les critères suivants, en cochant les cases indiquées ci-dessous (et seulement si vous êtes concernés):

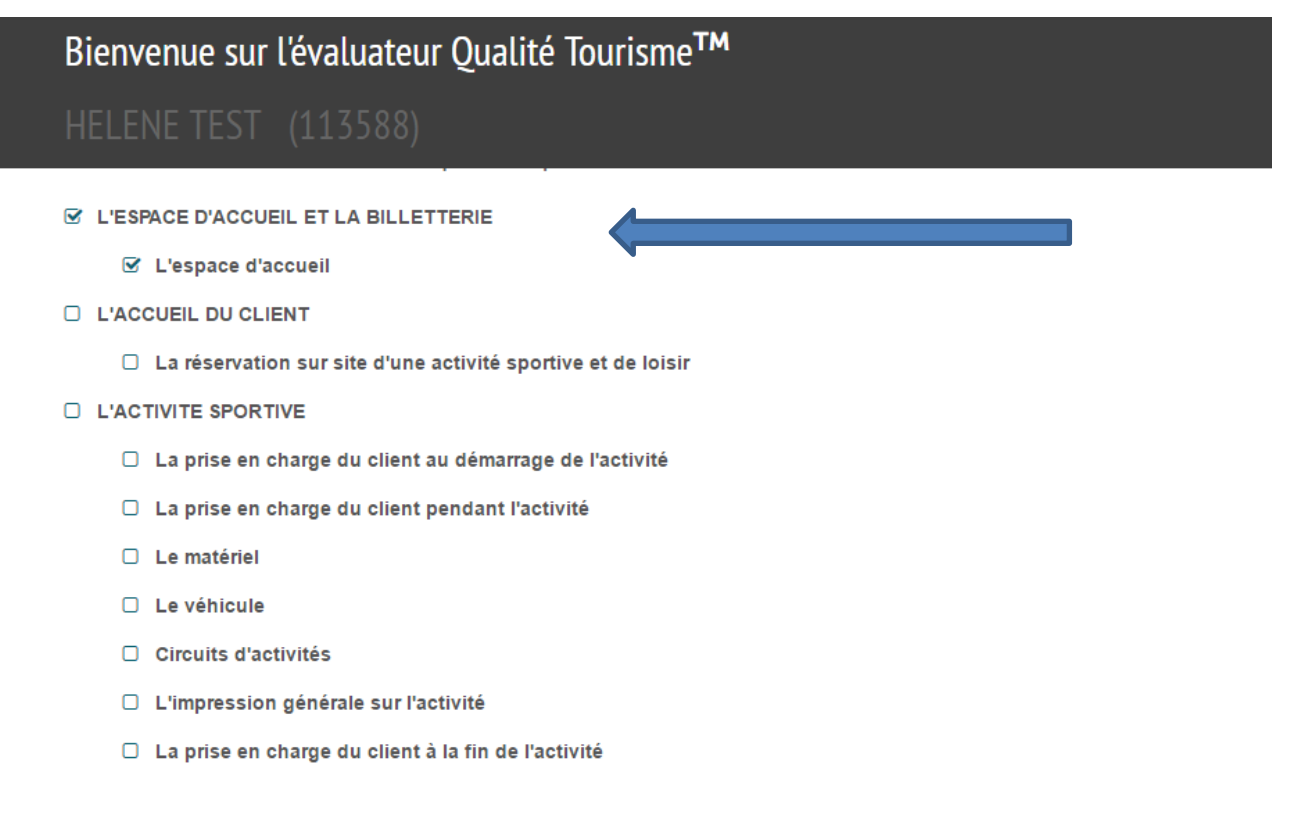

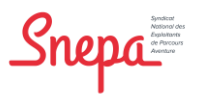

- ACTIVITES DE LOISIR
  - ☑ Loisirs ou multitactivité en espace aménagé
  - Parcs d'attractions
- SANITAIRES ET VESTIAIRES
  - Les sanitaires
  - Les vestiaires
- □ LES SERVICES COMPLEMENTAIRES
  - ☑ Les services proposés aux enfants
  - Les supports de médiation digitaux
  - ☑ La boutique ou l'espace de vente (si existant)
  - ☑ La petite restauration (si existante)
  - ☑ La restauration traditionnelle (si existante)
  - Aire de pique-nique
- ☑ Thèmatique : Parcours accrobatique en hauteur
  - Répartition du personnel
  - Les parcours et les equipements
  - 🗹 Adaptatbilité du langage du client
  - ☑ Volet environnemental

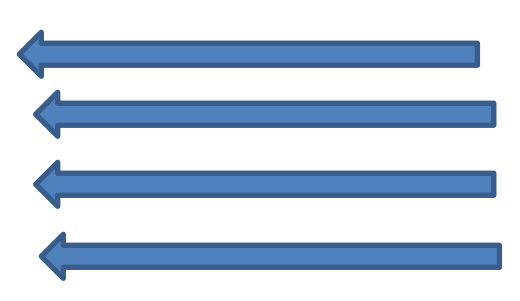

Vous pourrez alors cliquer sur « Débuter l'auto-évaluation » et c'est parti !

Une fois l'auto-évaluation remplie, merci de prendre contact avec Hélène Barbé afin de fixer un RDV téléphonique pour le pré-audit afin d'analyser la synthèse de vos réponses.